# **Stampante laser**

# Guida rapida

# Caricamento della carta e dei supporti speciali

## Caricamento dei vassoi opzionali o standard da 500 fogli

La stampante dispone di due vassoi standard da 500 fogli (Vassoio 1 e Vassoio 2) ed è predisposta per il collegamento di uno o più vassoi opzionali da 500 fogli. Tutti i vassoi da 500 fogli supportano le stesse dimensioni e tipi di carta. La carta può essere caricata nei vassoi con orientamento bordo lungo o bordo corto.

#### 1 Estrarre completamente il vassoio.

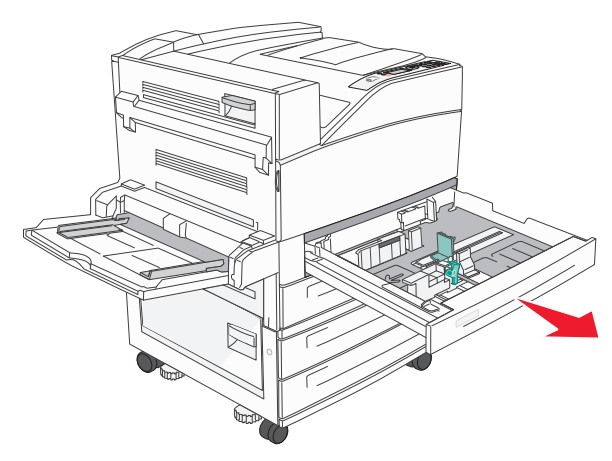

2 Premere e far scorrere le guide della larghezza e della lunghezza nelle posizioni corrette per le dimensioni della carta caricata.

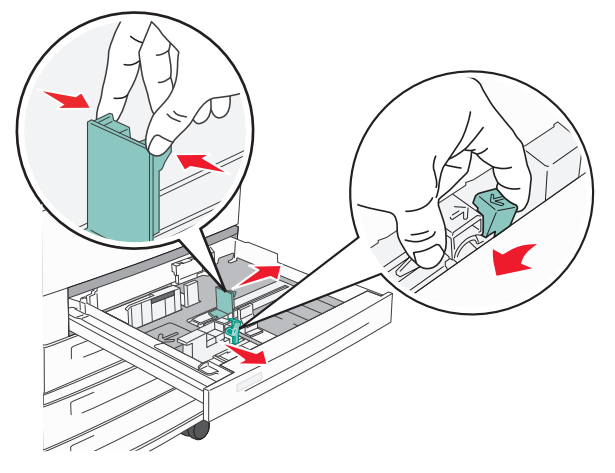

**3** Flettere i fogli avanti e indietro in modo da separarli, quindi aprirli a ventaglio. Non piegare o sgualcire la carta. Allineare i bordi su una superficie piana.

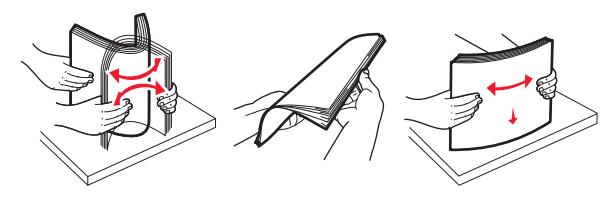

**4** Caricare la risma con il lato di stampa consigliato rivolto verso l'alto. Caricare la carta con orientamento a bordo lungo o a bordo corto come mostrato.

#### Note:

- Caricare carta di dimensioni superiori a A4 con orientamento bordo corto.
- Accertarsi che la carta non superi il limite massimo di caricamento indicato sul bordo del vassoio carta. Un caricamento eccessivo del vassoio può causare inceppamenti della carta e possibili danni alla stampante.

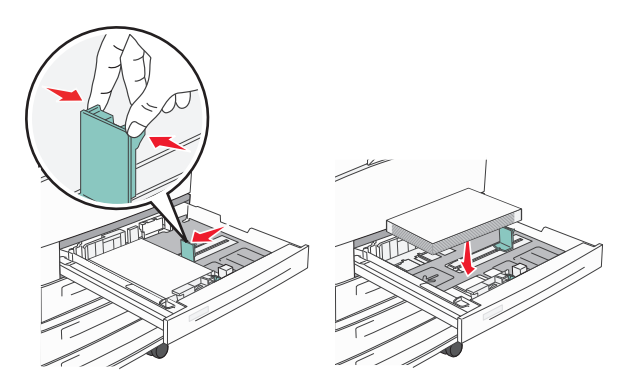

- **5** Verificare che le guide della carta siano allineate rispetto ai bordi dei fogli.
- 6 Inserire il vassoio.

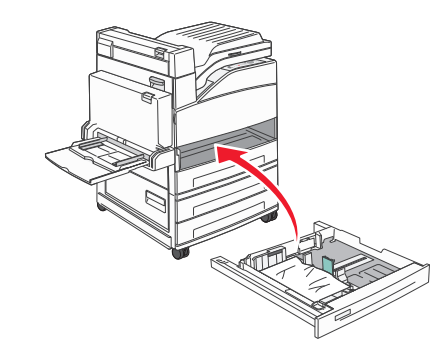

7 Se è stato caricato un tipo di carta diverso da quello caricato in precedenza nel vassoio, modificare l'impostazione Tipo di carta per il vassoio.

# Rimozione degli inceppamenti

## 200–201 Inceppamenti carta

**1** Aprire lo sportello A premendo il gancio di sblocco verso l'alto e abbassando lo sportello.

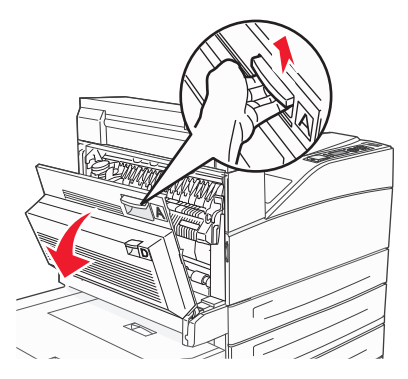

ATTENZIONE — SUPERFICIE MOLTO CALDA: la parte interna della stampante potrebbe essere surriscaldata. Per evitare infortuni, lasciare raffreddare la superficie prima di toccarla.

2 Tirare la carta inceppata verso l'alto e verso l'esterno.

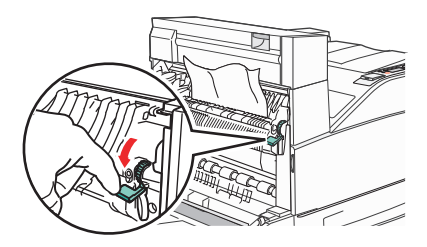

**Nota:** se la carta inceppata non si sposta immediatamente, interrompere l'operazione. Premere verso il basso e tirare la leva verde per facilitare la rimozione della carta inceppata. Accertarsi che siano stati rimossi tutti i frammenti di carta.

3 Chiudere lo sportello A.

## 202 Inceppamento carta

# Rimozione degli inceppamenti dall'area A

1 Aprire lo sportello A premendo il gancio di sblocco verso l'alto e abbassando lo sportello.

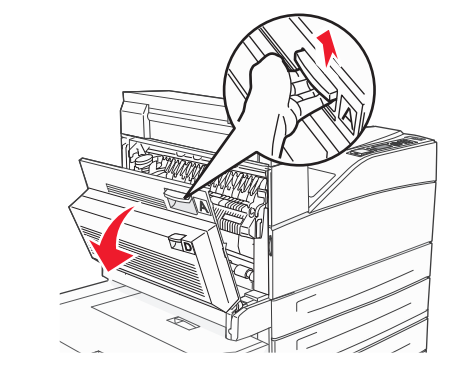

- ATTENZIONE SUPERFICIE MOLTO CALDA: la parte interna della stampante potrebbe essere surriscaldata. Per evitare infortuni, lasciare raffreddare la superficie prima di toccarla.
- 2 Tirare la carta inceppata verso l'alto e verso l'esterno.

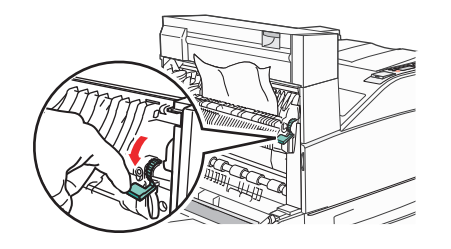

**Nota:** se la carta inceppata non si sposta immediatamente, interrompere l'operazione. Premere verso il basso e tirare la leva verde per facilitare la rimozione della carta inceppata. Accertarsi che siano stati rimossi tutti i frammenti di carta.

3 Chiudere lo sportello A.

### Rimozione degli inceppamenti dall'area B

1 Aprire lo sportello B.

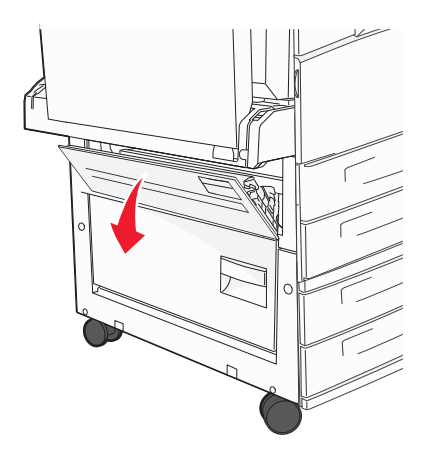

2 Tirare la carta inceppata verso l'alto e verso l'esterno.

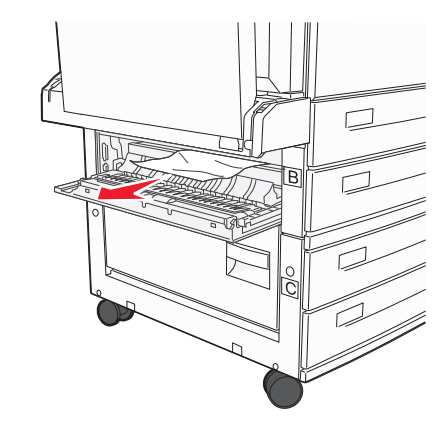

3 Chiudere lo sportello B.

# 203, 230–231 Inceppamenti carta

### 203 Inceppamento carta

**1** Aprire lo sportello A premendo il gancio di sblocco verso l'alto e abbassando lo sportello.

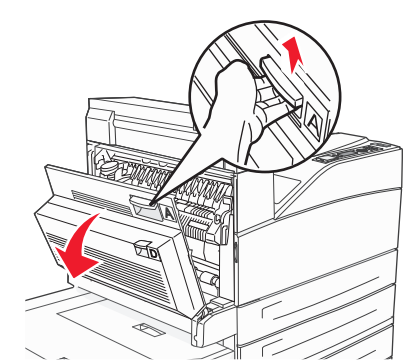

ATTENZIONE — SUPERFICIE MOLTO CALDA: la parte interna della stampante potrebbe essere surriscaldata. Per evitare infortuni, lasciare raffreddare la superficie prima di toccarla.

**2** Aprire lo sportello E premendo il gancio di sblocco e abbassando lo sportello.

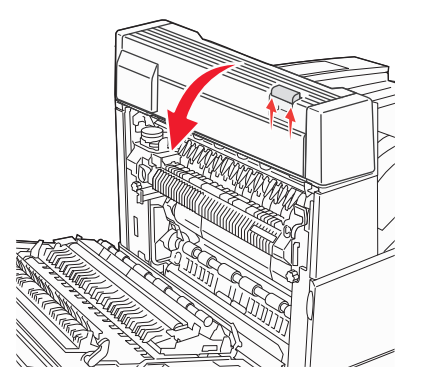

#### **3** Tirare la carta inceppata verso l'alto.

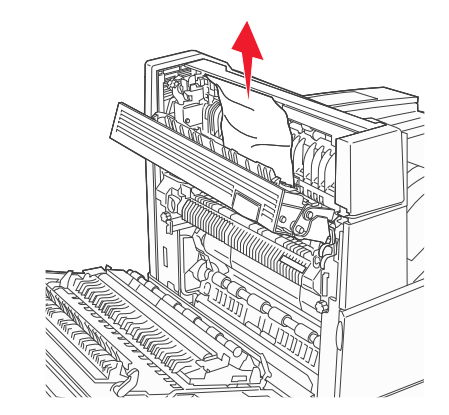

- 4 Chiudere lo sportello E.
- 5 Chiudere lo sportello A.

### 230 Inceppamento carta

1 Aprire lo sportello D.

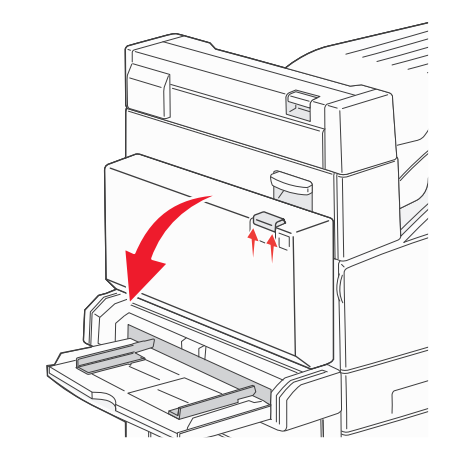

#### **2** Rimuovere l'inceppamento.

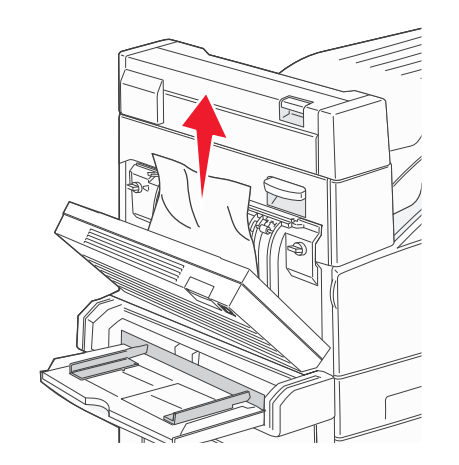

- 3 Chiudere lo sportello D.
- **4** Aprire lo sportello A premendo il gancio di sblocco verso l'alto e abbassando lo sportello.

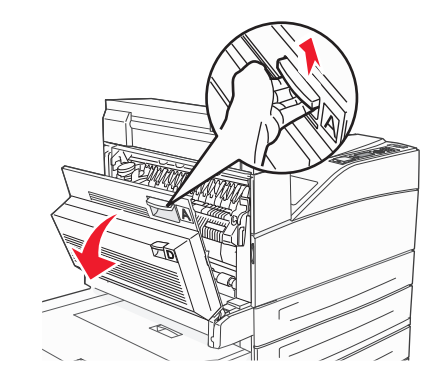

ATTENZIONE — SUPERFICIE MOLTO CALDA: la parte interna della stampante potrebbe essere surriscaldata. Per evitare infortuni, lasciare raffreddare la superficie prima di toccarla. **5** Aprire lo sportello E premendo il gancio di sblocco e abbassando lo sportello.

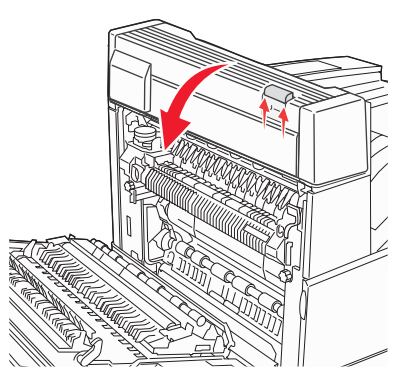

6 Tirare la carta inceppata verso l'alto.

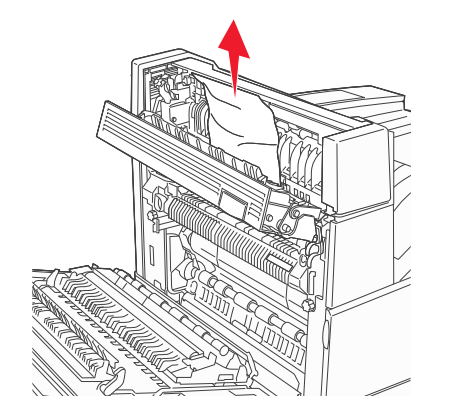

7 Chiudere lo sportello E.

8 Chiudere lo sportello A.

### 231 Inceppamento carta

1 Aprire lo sportello D.

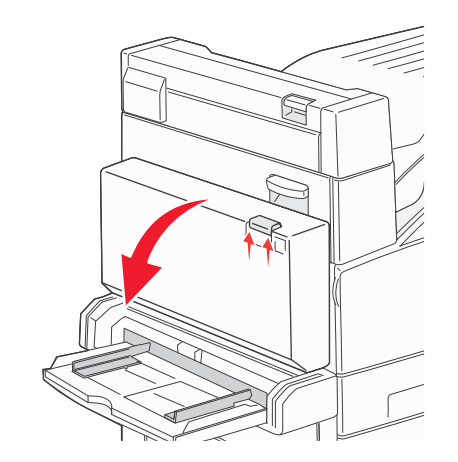

**2** Rimuovere l'inceppamento.

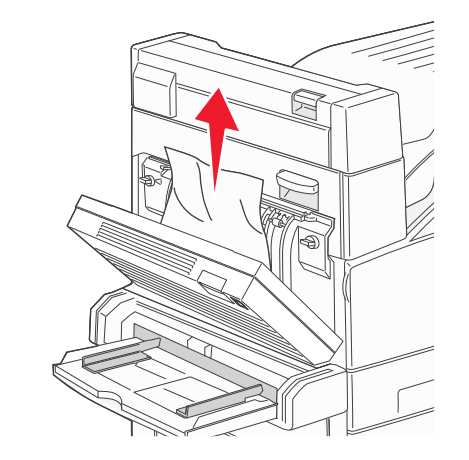

3 Chiudere lo sportello D.

**4** Aprire lo sportello A premendo il gancio di sblocco verso l'alto e abbassando lo sportello.

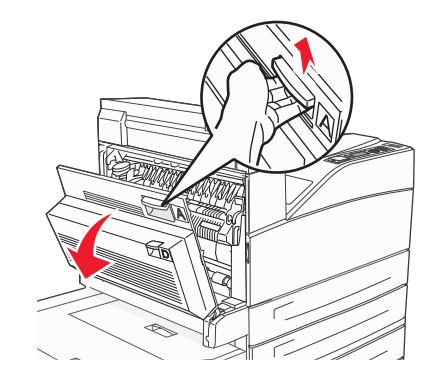

ATTENZIONE — SUPERFICIE MOLTO CALDA: la parte interna della stampante potrebbe essere surriscaldata. Per evitare infortuni, lasciare raffreddare la superficie prima di toccarla.

5 Tirare la carta inceppata verso l'alto e verso l'esterno.

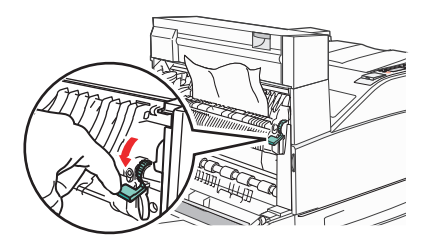

**Nota:** se la carta inceppata non si sposta immediatamente, interrompere l'operazione. Premere verso il basso e tirare la leva verde per facilitare la rimozione della carta inceppata. Accertarsi che siano stati rimossi tutti i frammenti di carta.

6 Chiudere lo sportello A.

## 24x Inceppamento carta

### Inceppamento nel vassoio 1

**1** Rimuovere il vassoio 1 dalla stampante.

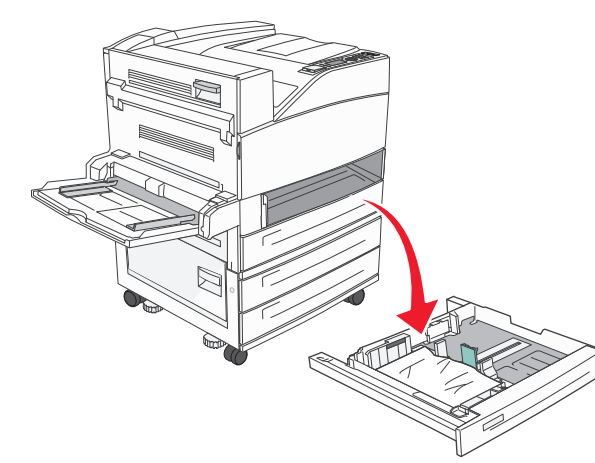

2 Rimuovere l'inceppamento.

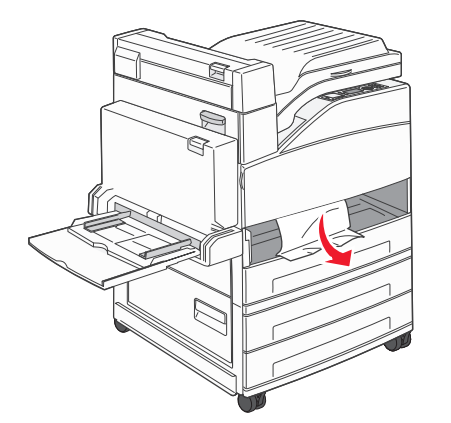

**3** Inserire il vassoio 1.

## Inceppamento nel vassoio opzionale

**1** Estrarre completamente

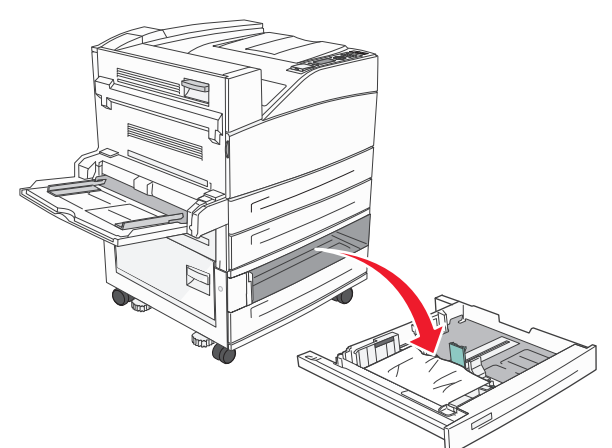

2 Rimuovere l'inceppamento.

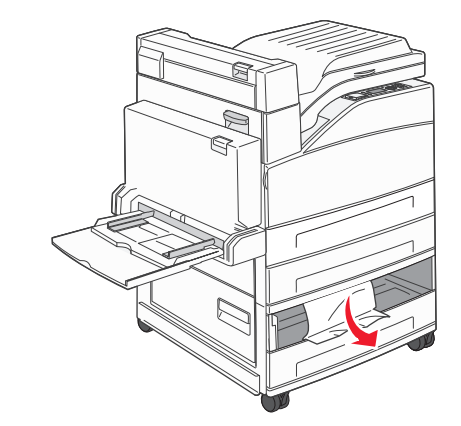

3 Inserire il vassoio.

# Rimozione dell'inceppamento nello sportello A

**1** Aprire lo sportello A premendo il gancio di sblocco verso l'alto e abbassando lo sportello.

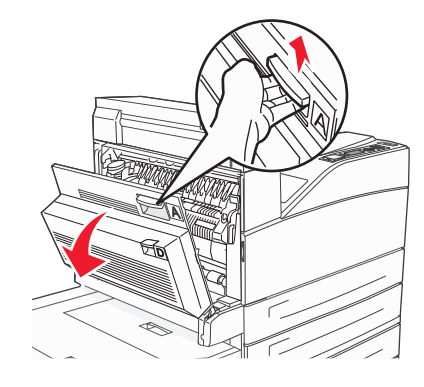

ATTENZIONE — SUPERFICIE MOLTO CALDA: la parte interna della stampante potrebbe essere surriscaldata. Per evitare infortuni, lasciare raffreddare la superficie prima di toccarla.

2 Tirare la carta inceppata verso l'alto e verso l'esterno.

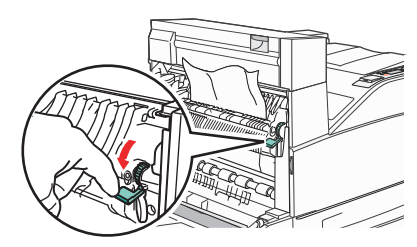

**Nota:** se la carta inceppata non si sposta immediatamente, interrompere l'operazione. Premere verso il basso e tirare la leva verde per facilitare la rimozione della carta inceppata. Accertarsi che siano stati rimossi tutti i frammenti di carta.

3 Chiudere lo sportello A.

# Rimozione dell'inceppamento nello sportello B

1 Aprire lo sportello B.

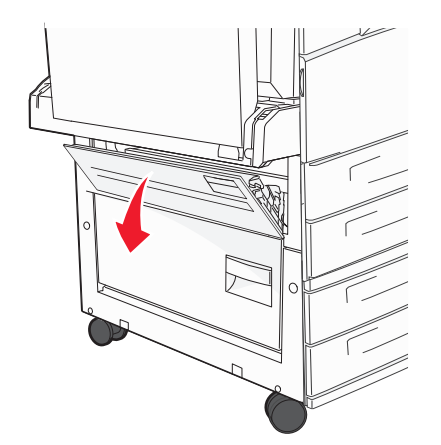

2 Tirare la carta inceppata verso l'alto e verso l'esterno.

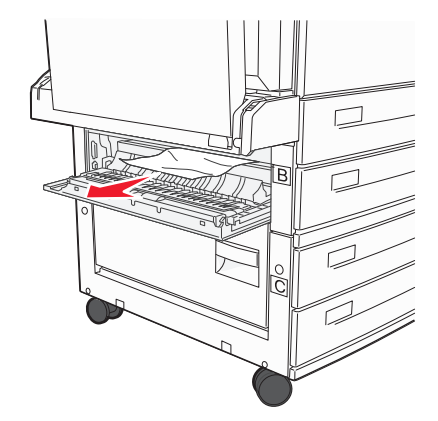

3 Chiudere lo sportello B.

## 241 Inceppamento carta

**1** Aprire lo sportello C.

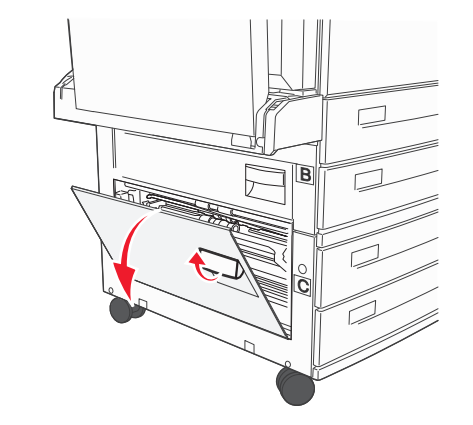

2 Tirare la carta inceppata verso l'alto e verso l'esterno.

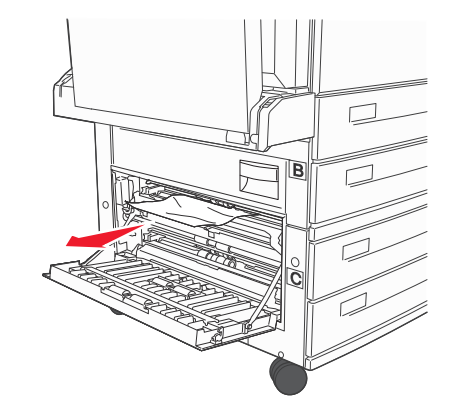

**Nota:** accertarsi che siano stati rimossi tutti i frammenti di carta.

3 Chiudere lo sportello C.

**4** Aprire il vassoio 1, quindi rimuovere la carta sgualcita dal vassoio.

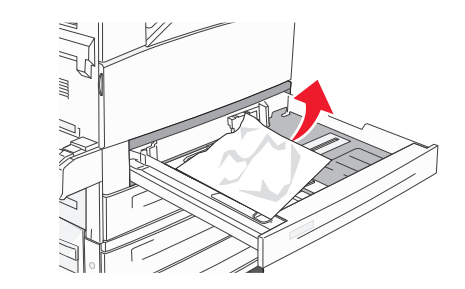

**5** Inserire il vassoio 1.

## 250 Inceppamento carta

1 Rimuovere la carta dall'alimentatore multiuso.

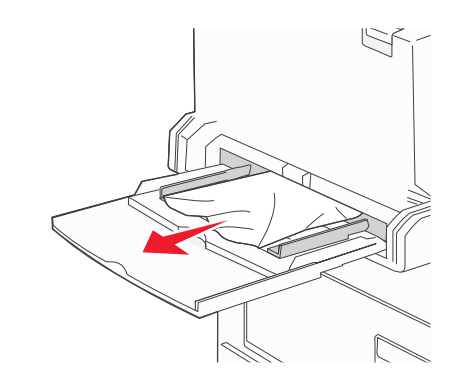

- **2** Flettere i fogli avanti e indietro in modo da separarli, quindi aprirli a ventaglio. Non piegare o sgualcire la carta. Allineare i bordi su una superficie piana.
- **3** Caricare la carta nell'alimentatore multiuso.
- **4** Regolare le guide della carta in modo che tocchino leggermente il bordo della carta.

## 280–282 Inceppamenti carta

### 280-281 Inceppamento carta

**1** Aprire lo sportello A premendo il gancio di sblocco verso l'alto e abbassando lo sportello.

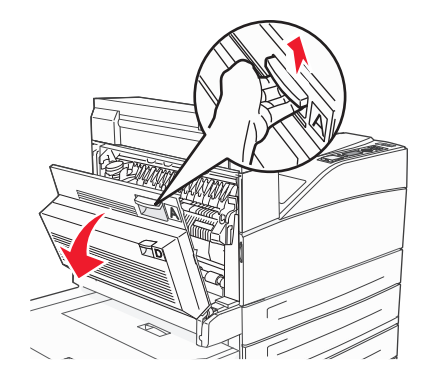

ATTENZIONE — SUPERFICIE MOLTO CALDA: la parte interna della stampante potrebbe essere surriscaldata. Per evitare infortuni, lasciare raffreddare la superficie prima di toccarla.

2 Tirare la carta inceppata verso l'alto e verso l'esterno.

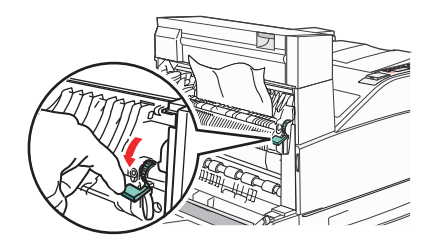

**Nota:** se la carta inceppata non si sposta immediatamente, interrompere l'operazione. Premere verso il basso e tirare la leva verde per facilitare la rimozione della carta inceppata. Accertarsi che siano stati rimossi tutti i frammenti di carta.

3 Chiudere lo sportello A.

### 4 Aprire lo sportello F.

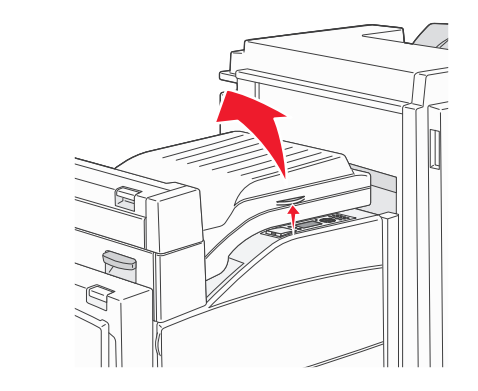

**5** Rimuovere l'inceppamento.

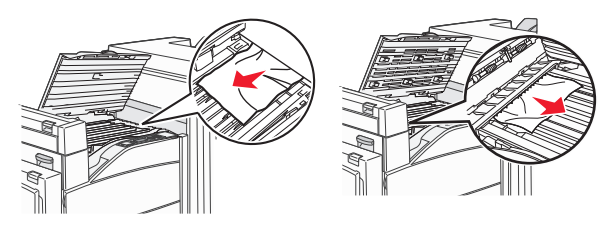

**6** Chiudere lo sportello F.

## 282 Inceppamento carta

1 Aprire lo sportello F.

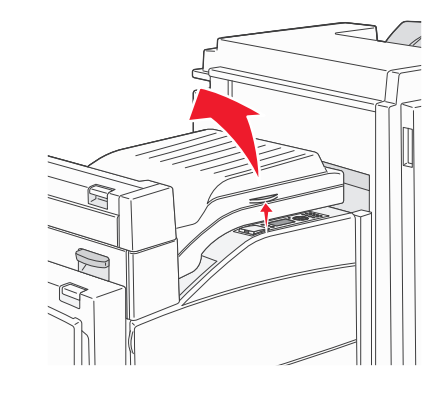

**2** Rimuovere l'inceppamento.

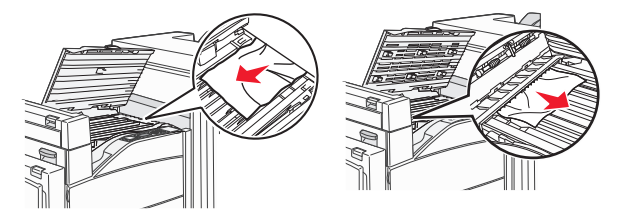

3 Chiudere lo sportello F.

## 283, 289 Inceppamenti graffette

## 283 Inceppamento carta

1 Sollevare lo sportello H.

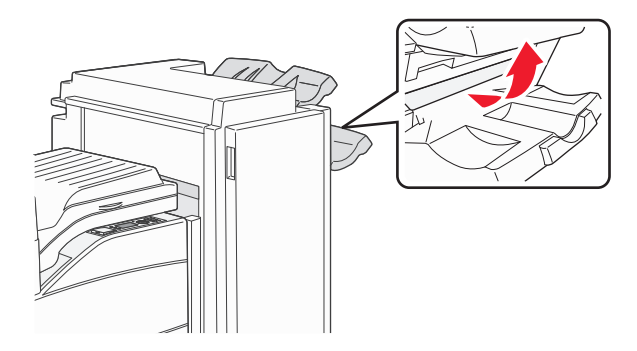

**2** Rimuovere l'inceppamento.

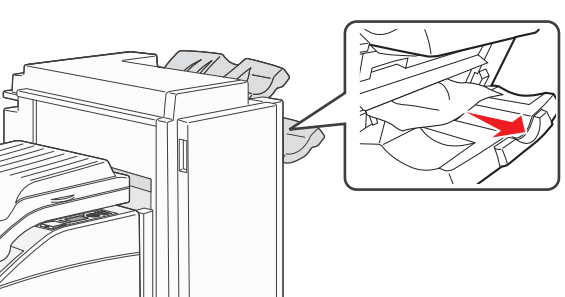

3 Chiudere lo sportello H.

### 289 Errore cucitrice

1 Aprire lo sportello G.

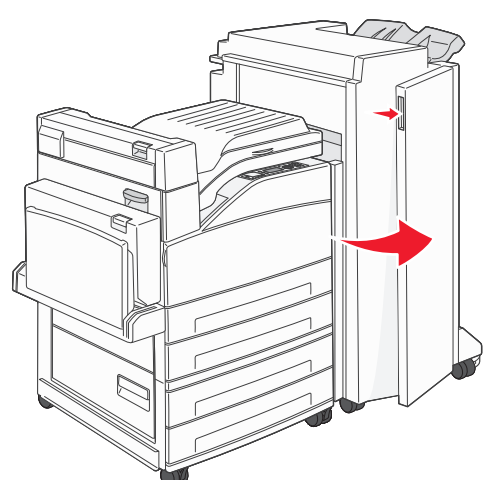

**2** Tenere la leva sul supporto della cartuccia di graffette e spostare il supporto a destra.

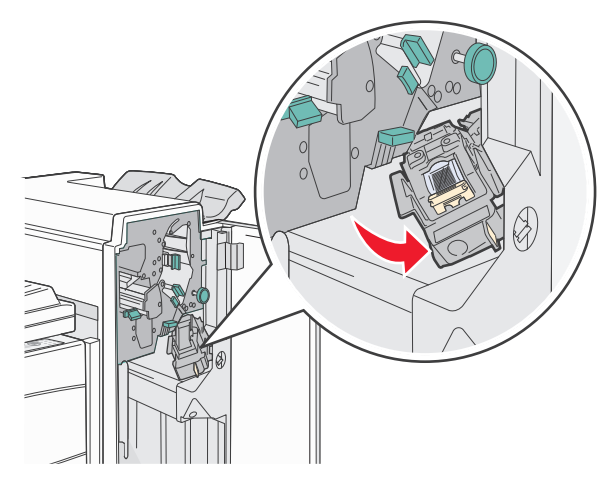

**3** Tirare con decisione la linguetta colorata per rimuovere la cartuccia di graffette.

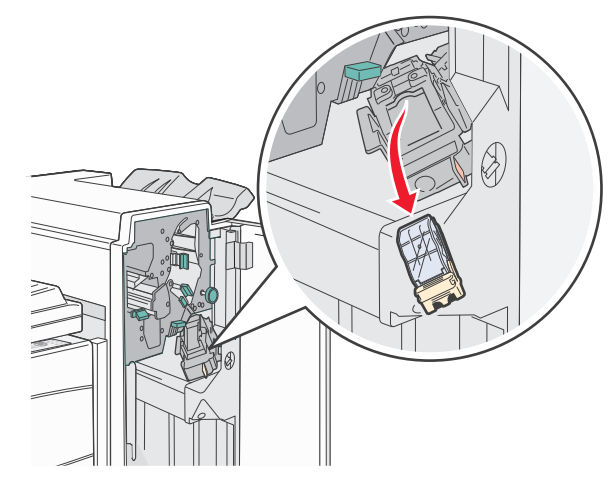

Utilizzare la linguetta metallica per sollevare la guida delle graffette, quindi estrarre il foglio di graffette.
Eliminare l'intero foglio.

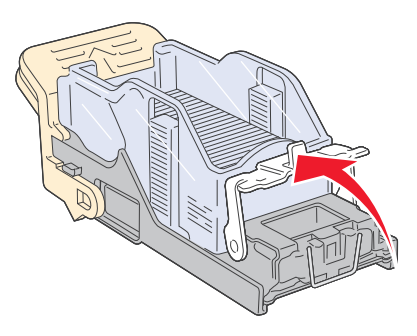

**5** Controllare attraverso la copertura sulla parte inferiore del supporto della cartuccia per assicurarsi che non vi siano graffette inceppate all'ingresso.

**6** Abbassare la guida delle graffette fino a farla scattare in posizione.

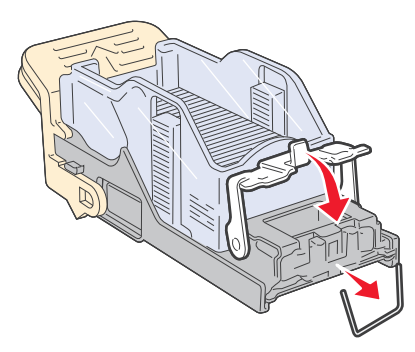

**7** Spingere con decisione il supporto della cartuccia nella cucitrice fino a bloccarlo in posizione.

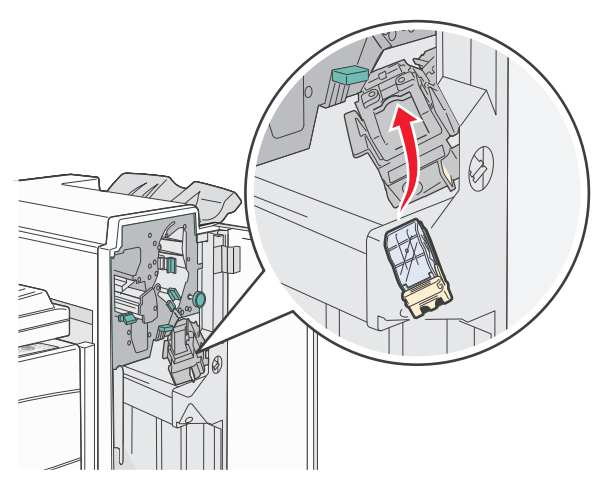

8 Chiudere lo sportello G.

Viene visualizzato il messaggio Attivazione cucitrice. L'attivazione assicura la corretta funzionalità della cucitrice.

# 28x Inceppamento carta

### 284 Inceppamento carta

**1** Aprire lo sportello F.

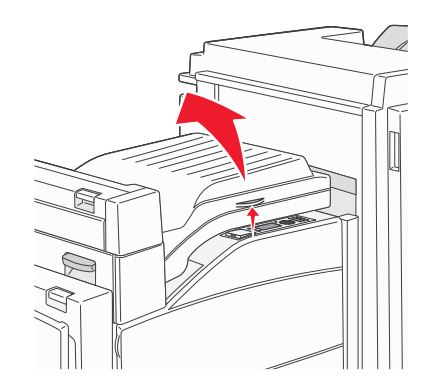

#### 2 Rimuovere l'inceppamento.

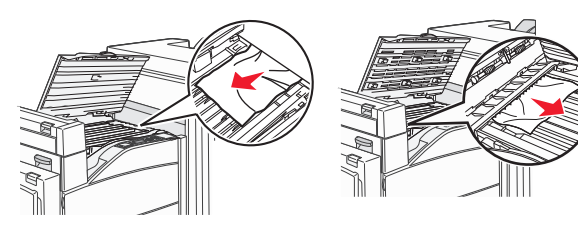

3 Chiudere lo sportello F.

### 4 Aprire lo sportello G.

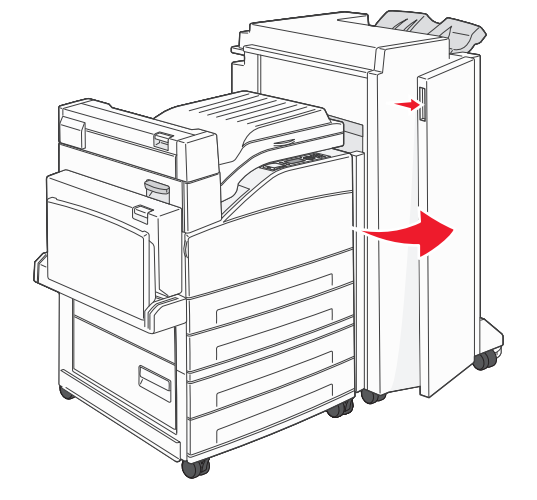

- **5** Rimuovere l'inceppamento.
- 6 Chiudere lo sportello G.
- 7 Sollevare lo sportello H.

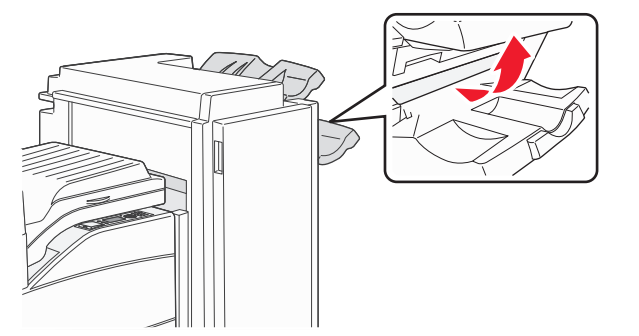

### 8 Rimuovere l'inceppamento.

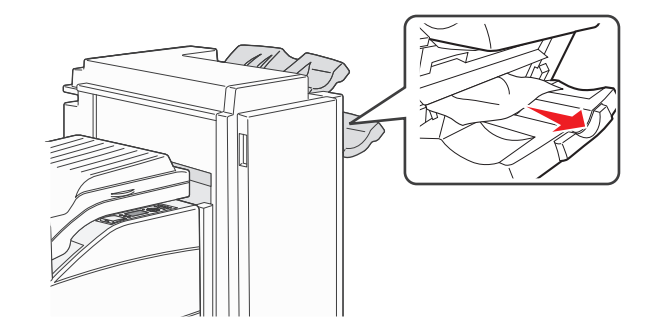

9 Chiudere lo sportello H.

### 285-286 Inceppamenti carta

**1** Sollevare lo sportello H.

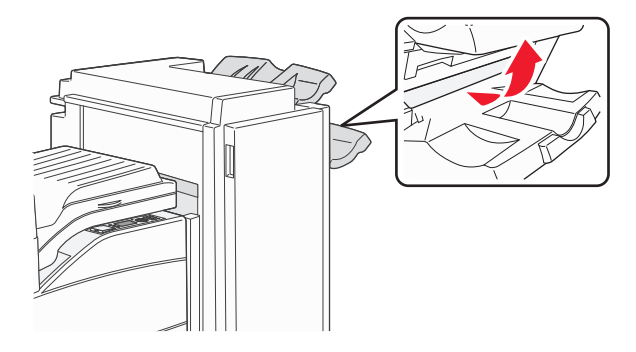

**2** Rimuovere l'inceppamento.

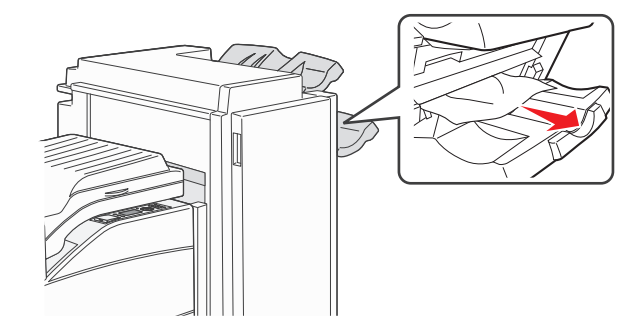

3 Chiudere lo sportello H.

## 287-288 Inceppamenti carta

**1** Aprire lo sportello F.

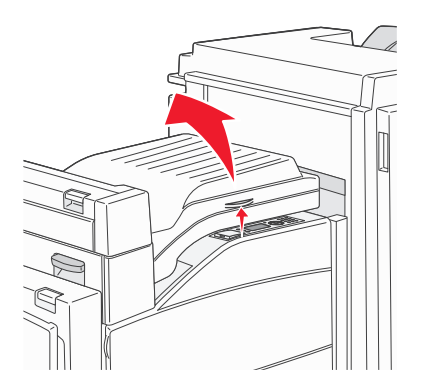

### 2 Rimuovere l'inceppamento.

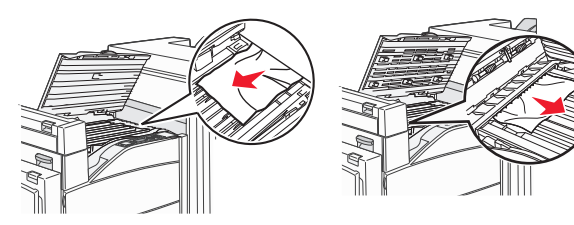

- 3 Chiudere lo sportello F.
- 4 Aprire lo sportello G.

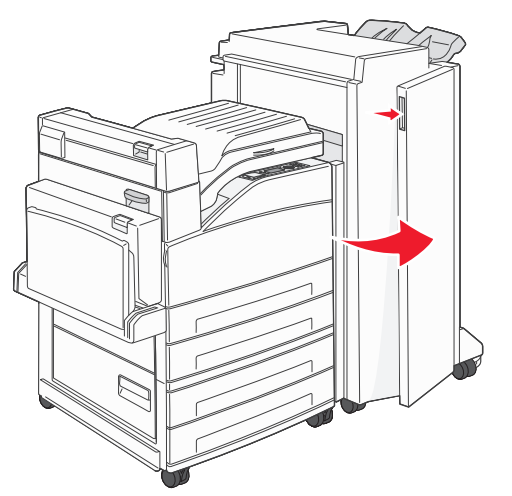

- **5** Rimuovere l'inceppamento.
- 6 Chiudere lo sportello G.